### Entering Time Off Transactions in Skyward Employee Access

Sign into Skyward Employee Access

Click on Request Time Off

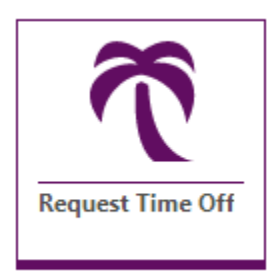

### Click on Add Time Off Transaction

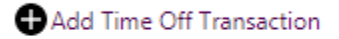

### Follow these steps to enter a full day or a ½ day of leave

Select <u>Start Date, Employee Time Off Type, Time Off Reason, Days</u> (enter 1 for full day or .50 for ½ day), <u>Save</u>

|                         | <ul> <li>Single Day</li> <li>Date Range</li> </ul>                                                      |
|-------------------------|----------------------------------------------------------------------------------------------------|
| *Start Date             | 01/15/2020 Wednesday 31                                                                                 |
| *Assignment             | Acosta, Kathy - Para Clerical 🔨 Payroll Specialist II - Administration Center - 2019-07-01 - 2020-06-15 |
| Supervisor              | Business Professional-1600 - Director of Business Se                                                    |
| *Employee Time Off Type | SICK V SICK                                                                                             |
| *Time Off Reason        | SL V Sick Leave V                                                                                       |
| Transaction Type Code   | U - Used •                                                                                              |
| *Employee Hours Per Day | 8:00:00                                                                                                 |
| *Hours                  | 4:00                                                                                                    |
| *Days                   | 0.50000                                                                                                 |
| Description             | Sick Leave                                                                                              |
|                         |                                                                                                    |
| Start Time              | ٩                                                                                                    |
| End Time                | ٩                                                                                                    |

# Follow these steps to enter multiple consecutive days of leave

# Click on Date Range, Start Date, End Date, Employee Time Off Type, Time Off Reason, Save

| Single Day                                                                                  |                           |
|---------------------------------------------------------------------------------------------|---------------------------|
| Date Range                                                                                  |                           |
|                                                                                             |                           |
| *Start Date 01/15/2020 Wednesday 31                                                         |                           |
| *End Date 01/17/2020 Friday 31                                                              |                           |
| *Assignment 🛛 Acosta, Kathy - Para Clerical 🗸 Payroll Specialist II - Administration Center | - 2019-07-01 - 2020-06-15 |
| Supervisor Business Professional-1600 - Director of Business Se                             |                           |
| *Employee Time Off Type STATE PB V STATE PB                                                 |                           |
| *Time Off Reason PB V Personal Business V                                                   |                           |
| Transaction Type Code U - Used 🔻                                                            |                           |
| *Employee Hours Per Day 8:00:00                                                             |                           |
| *Hours 8:00                                                                                 |                           |
| *Days 1.00000                                                                               |                           |
| Workdays 3                                                                                  |                           |
| Total Days Requested 3.00                                                                   |                           |
| Description Personal Business                                                               |                           |
|                                                                                             |                           |
|                                                                                             |                           |
| Start Time 🕘                                                                                |                           |
|                                                                                             |                           |